## ตัวอย่างการค้นหาข้อมูล

## การเข้าตรวจสอบประกาศผลผู้ชนะการจัดซื้อจัดจ้าง

- 1. เข้าเว็บไซต์ <u>http://www.gprocurement.go.th/new\_index.html</u>
- เลือก "ประกาศรายชื่อผู้ชนะฯ เปลี่ยนแปลงประกาศรายชื่อผู้ชนะฯ และยกเลิกประกาศรายชื่อผู้ชนะ" แล้วกด "ค้นหา"

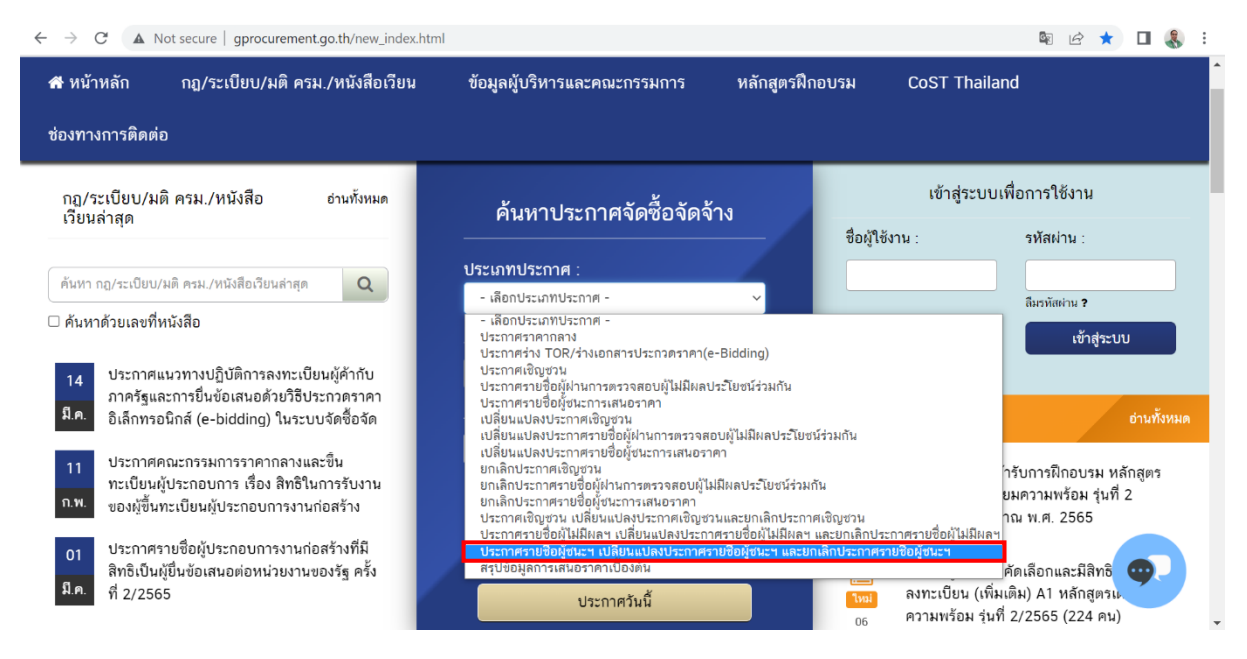

เลือก "ประกาศผลผู้ชนะการจัดซื้อจัดจ้างหรือผู้ได้รับการคัดเลือกรายไตรมาส"

| เรื่องเป็นเด้มหาวงโระดาส                                                                                                    |                                                                                                    |                                                                                                    |                                                                                                    |                         |  |  |  |
|----------------------------------------------------------------------------------------------------|----------------------------------------------------------------------------------------------------|----------------------------------------------------------------------------------------------------|----------------------------------------------------------------------------------------------------|-------------------------|--|--|--|
| งอัย เขตนห เบรงรา เพ<br>"ประเภทประกาศ<br>กระหรวง<br>หบ่วยงาน<br>จังหรัด<br>*ริธีการจัดหา<br>ประเภทกรจัดหา<br>ประเภทโครงการ<br>เลขทีโครงการ<br>ชื่อโครงการ<br>รับที่<br>จำนวนเงินงบประมาณตั้งแต่<br>สถานะโครงการ                                                                                                    | <ตัวเลือกประเภทประกาศ><br><ตัวเลือกประเภทประกาศ><br>ประกาศราคากลาง<br>ประกาศรายชื่อผู้ปางเอกสารประกวดรา<br>ประกาศรายชื่อผู้ปางการตรวจสอบผู้ไม่<br>ประกาศรายชื่อผู้ปางการตรวจสอบผู้ไม่<br>ประกาศรายชื่อผู้ปางการแสนอราคา<br>เปลี่ยนแปลงประกาศเร็ญช่วน<br>แล้ยมแปลงประกาศเร็ญช่วน<br>แล้ยมใจประกาศเร็ญช่วน<br>ยกเล็กประกาศเร็ญช่วน<br>ยกเล็กประกาศเร็ญช่วน<br>เปลี่ยนเปลงประกาศเปลี่ยนใหม่<br>ประกาศเร็ญช่วน เปลี่ยนแปลงประกาศเ<br>ประกาศรายชื่อผู้ปนะการเสนอรา<br>ประกาศรายชื่อผู้ปนะการเสนองประ<br>สราปข้อมูลการเสนอราคาเปลื่อนเปลงประ | ดา<br>มีผลประโยชน์ร่วมกัน<br>นอราดา<br>มนู่ไม่มีผลประโยร<br>มนู่ไม่มีผลประโยชน์ร่วม<br>ชัญขวน และยกเล็กประเ<br>มริกาศรายชื่อผู้ชัมรฯ และเ<br>กรศรายชื่อผู้ชนะฯ และเ<br>กรศรายชื่อผู้ชนะฯ และเ | อนร่วมกัน<br>กัน<br>าาตะเชิญช่วน<br>และยกเล็กประกาศรายชื่อผู้ชนะ<br>มกเล็กประกาศรายชื่อผู้ชนะ<br>รมาศ | ∨<br>อผู้ไม่มีผลฯ<br>?1 |  |  |  |
| ดันหา ด้างด้วเลือก<br>หมายเหตุ : รายการที่มี สอกริ่มสีแดง หมายถึงต่องบันทึกข้อมูล<br>: ระบบจะแสดงข้อมูลประกาศบันจากวันปัจจุบัน ย้อนหลัง 1 เดือน หากต่องการอยู่อนหลังเกิน 1 เดือน ให้ระบุวันที่ที่ต้องการ<br>: สุลนโสงามารถดูประกาศรัทศากลาง (ราคาอำจอิง)โดนกำหนดเงื่อนไขประเภทประกาศเป็น "ประกาศราคากลาง" หรือดูได้ที่ประกาศที่เกี่ยวข่อง<br>: กรณีต้องการข้อมูลประกาศจัดขื่อจัดจำงเก่า (ดั้งแต่ ม.ค. 2547 - มี.ค. 2553) ให้ทำพนังสือถึงกรมบัญชีกลาง<br>ประกาศ |                                                                                                    |                                                                                                    |                                                                                                    |                         |  |  |  |

4. ช่องหน่วยงานให้พิมพ์ "ธนาคารเพื่อการเกษตรและสหกรณ์การเกษตร" เลือก "วันที่" แล้วกด "ค้นหา"

| $\leftarrow \   \rightarrow \   {\tt G}$                                                                                                    | ▲ Not secure   process.gprocurement.go.th/             | egp2procmainWeb/jsp/procsearch.sch                                                                                                    |  | 7 | <b>.</b> : | i |  |
|----------------------------------------------------------------------------------------------------|--------------------------------------------------------|----------------------------------------------------------------------------------------------------|--|---|------------|---|--|
| 1-1-1-1-1-1-1-1-1-1-1-1-1-1-1-1-1-1-1-1-                                                                                                    | ระบบการจัดซื้อจัดจ้างภา<br>Thai Government Procurement | iครัฐ<br>                                                                                                    |  |   | C A        | ^ |  |
|                                                                                                    | เงื่อนไขดันหาประกาศ                                    |                                                                                                    |  |   |            |   |  |
|                                                                                                    | *ประเภทประกาศ                                          | ประกาศผลผู้ชนะการจัดซื้อจัดจ้างหรือผู้ได้รับการคัดเลือกรายไตรมาส                                                                                                    |  |   |            |   |  |
|                                                                                                    | กระทรวง                                                | <ตัวเลือกกระทรวง>                                                                                                    |  |   |            |   |  |
|                                                                                                    | หน่วยงาน                                               | ธนาคารเพื่อการเกษตรและสหกรณ์การเกษตร                                                                                                    |  |   |            |   |  |
|                                                                                                    | จังหวัด                                                | <ตัวเลือกจังหวัด> 🗸                                                                                                    |  |   |            |   |  |
|                                                                                                    | *วิธีการจัดหา                                          | เฉพาะเจาะจง                                                                                                    |  |   |            |   |  |
|                                                                                                    | ประเภทการจัดหา                                         | <ตัวเลือกประเภทการจัดหา> 💙                                                                                                    |  |   |            |   |  |
|                                                                                                    | ประเภทโครงการ                                          | <ตัวเลือกประเภทโครงการ>                                                                                                    |  |   |            |   |  |
|                                                                                                    | เลขที่โครงการ                                          |                                                                                                    |  |   |            |   |  |
|                                                                                                    | ชื่อโครงการ                                            |                                                                                                    |  |   |            |   |  |
|                                                                                                    | วันที่                                                 | 01/01/2565 ถึงวันที่ 31032565                                                                                                    |  |   |            |   |  |
|                                                                                                    | จำนวนเงินงบประมาณดังแต่                                | จนถึง                                                                                                    |  |   |            |   |  |
|                                                                                                    | สถานะโครงการ                                           | <ตัวเลือกสถานะโครงการ> 🗡                                                                                                    |  |   |            | E |  |
|                                                                                                    |                                                        | ดับหา ล้างด้วเลือก                                                                                                    |  |   |            |   |  |
|                                                                                                    | หมายเหตุ : รายการที่มี <mark>ดอกจันสีแด</mark> ง หม    | มายถึงต้องบันทึกข้อมูล                                                                                                    |  |   |            |   |  |
| : ระบบจะแลงข้อมูลประกาศบัจจากรับจึงสุจบัน ย้อนหลัง 1 เลือน หลาด้องการอู่น่อมหลังเกิน 1 เสือน ให้ระบุรับที่ที่ต้องการ<br>- เรื่องการเกิดของการเป็นการเกิดของการเป็นการเกิดของการเกิดของการเกิดของการเกิดของการเกิดของการเกิดของการเกิดของ |                                                        |                                                                                                    |  |   |            |   |  |
| The Assessment of                                                                                                    | . ผูลบเจลามารถดูบระกาศรา                               | พ เกลาง (วาคายางยง) เดยกากแต่งขนายบวงเวทบวงกาคเป็น ประกาศราศากลาง หรือดูเดทประกาศที่เกี่ยวของ<br>วัดซื้อวัดวัวเมอ่ว (ดั้งแต่ ม.ศ. 2547 - มี.ศ. 2553) ให้เช่วมบัวสื่อถึงครบบัณฑึดกวง |  |   |            | Ŧ |  |